# Installation

Quick Start Guide

© French Creek Software, Inc

## **Inside This Guide**

- 3 System Requirements
- 4 Quick Installation
- 5 Recommended Installation
- 6 French Creek Contact Info

## System Requirements

French Creek programs are compatible with Windows Vista, Windows 7, and Windows 8. Microsoft and French Creek have stopped support of Windows XP.

French Creek suggests at least 1,000 MHz processor, 1GB system memory, and at least 750 MB of free hard disk space.

## Tip

Save your French Creek installation download to your hard drive and to a removable storage (ie. CD, USB thumbdrive, or other device/storage). If you encounter a system crash or lost/stolen computer, this will reduce recovery time.

## **Quick Installation**

## 1 Download

Click the download button. Select 'Save'. Usually the default location is the Downloads folder.

## 2 Locate & Run Installation

Double click the downloaded executable file. We suggest using the default installation settings for an easier setup.

## 3 Open the Software

Open the Software by following Start Menu > French Creek > Select the Program

## 4 Activation

The first time running the program, it will require activation. The software will generate and display a 26 character SYSTEM ID.

Press the COPY ID button in the dialogue box and paste that code into an email to info@frenchcreeksoftware.com

| ENTER THE PROGRAM RELEASE CODE                                                                                 |
|----------------------------------------------------------------------------------------------------|
| YOUR SYSTEM IDENTIFICATION CODE IS:                                                                            |
| XXXX XXXX XXXX XXXX XXXX XXXX XXXX XX                                                                          |
| Contact French Creek Software to obtain the Program Release<br>Code (which is calculated from this System ID). |
| Supply the System ID listed above.                                                                             |
| Press the Copy ID Code Button to copy and paste to another<br>program such as an e-mail program.               |
| Once you have received the Release Code,<br>enter it or (paste it) into the field.                             |
| Paste Release Code                                                                                             |
| OK Copy ID CODE Cancel                                                                                         |

## **Suggested Installation**

## 1 Download

Click the download button. Select 'Save'. Usually the default location is the Downloads folder.

## 2 Locate & Run Installation

Double click the downloaded executable file. We suggest using the default installation settings for an easier setup.

## **3 Administrative Privileges**

Right click the program file name or Start Icon (Start Menu > French Creek > Select the Program)

Select PROPERTIES > COMPATIBILITY Check "Run this program as an Administrator"

#### 4 Activation

The first time running the program, it will require activation. The software will generate and display a 26 character SYSTEM ID.

Press the COPY ID button in the dialogue box and paste that code into an email to info@frenchcreeksoftware.com

French Creek will return a Release Code to complete activation. Paste in when prompted.

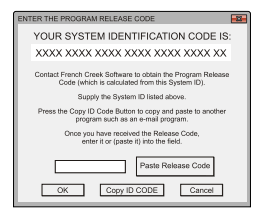

#### French Creek

© 2015 French Creek Software, Inc.

French Creek P. O. Box 68 1220 Valley Forge Road, Ste. 21 Valley Forge, PA 19481-0068 USA

Office: 610-935-8337 Fax: 610-935-1008 Email: info@frenchcreeksoftware.com

#### Support

support@frenchcreeksoftware.com

Video Tutorials www.frenchcreek.net/tutorial

## **Online Technical Library**

www.frenchcreek.net/online-library